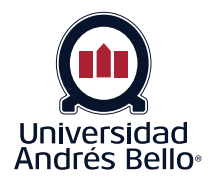

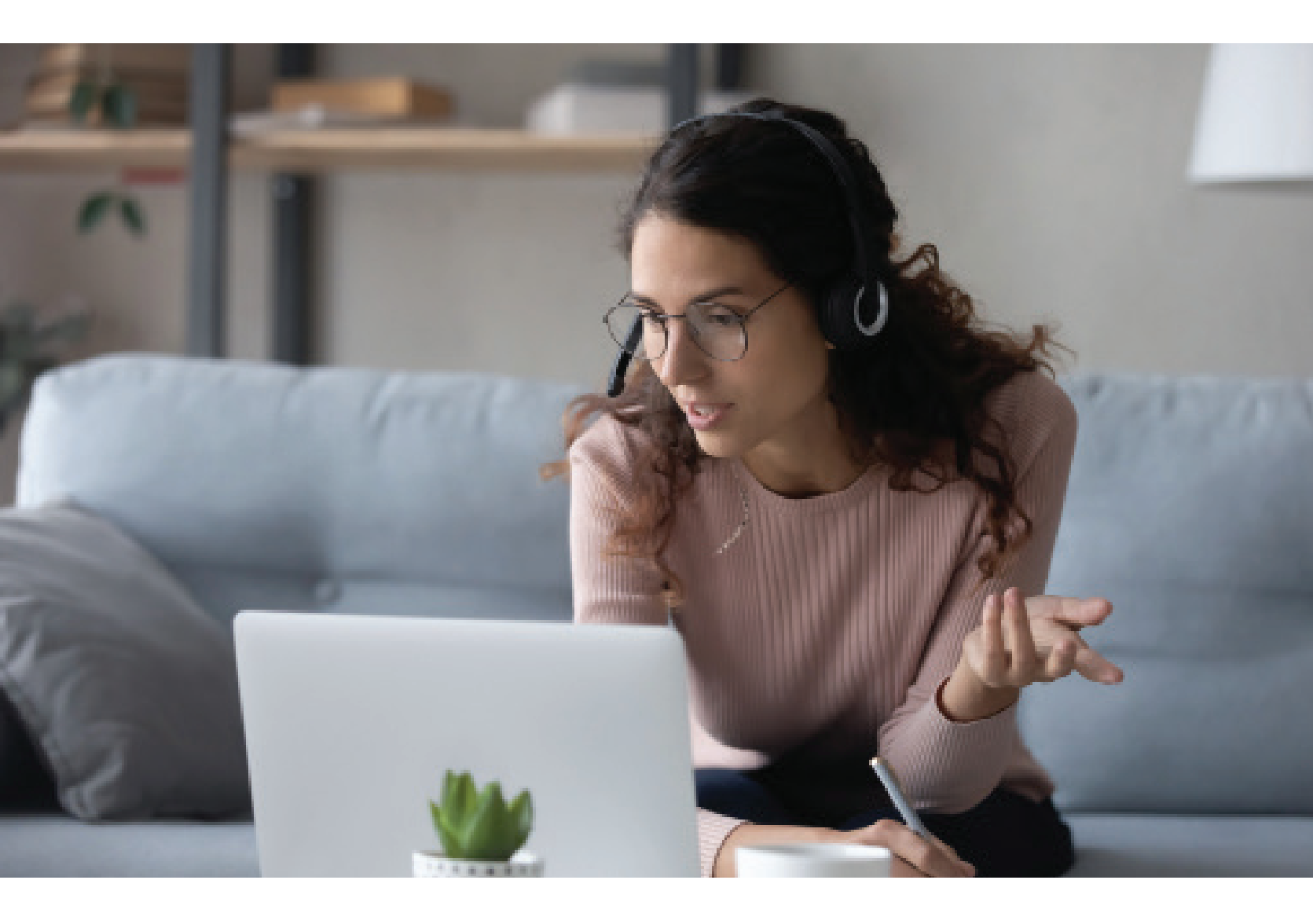

# **Paso a Paso Docentes:** ¿Cómo habilitar la

herramienta para autenticación de identidad?

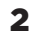

| <form><form><form><form><form></form></form></form></form></form>                                                                                                    |                              |
|----------------------------------------------------------------------------------------------------|------------------------------|
| Backbard<br>Backbard<br>Backbard<br>Backbard<br>Description<br>Backbard<br>Description<br>Description<br>Descrip |                              |
| Internet in gene attention in the second second secon                                                                                                    |                              |
| <form><form><form><form><text><text><text></text></text></text></form></form></form></form>                                                                                                    |                              |
| CONTRACENT  CONTRACENT  Contraction  Contraction  Contra                                                                                                    |                              |
| Itera resin       de dedido su contratedido         Backboard       21972 202 200 dobarda da tec Todos los derectos reservances. Nativers de parter de 2923.369 27538.53 de Estados Unidos. Resto de parteres carteria. Carteria.         Unidado su constituidad -       Carteria de 2013.000 27538.53 de Estados Unidos. Resto de parteres carteria.         Unidado su constituidad -       Carteria de 2013.000 27538.53 de Estados Unidos. Resto de parteres carteria.         Unidado su constituidad -       Carteria de 2014.000 2014.000 2014.0000 2014.0000 2014.0000 2014.0000 2014.0000 2014.0000 2014.0000 2014.0000 2014.0000 2014.0000 2014.0000 2014.0000 2014.0000 2014.0000 2014.0000 2014.0000 2014.0000 2014.0000 2014.0000 2014.00000 2014.0000 2014.0000 2014.0000 2014.00000 2014.0000 2014.0000 2014.0000 2014.00000 2014.000000 2014.00000 2014.00000 2014.000000 2014.00000 2014.00000 2014.00000 2014.00000 2014.00000 2014.00000 2014.00000 2014.000000 2014.000000 2014.000000 2014.000000 2014.000000 2014.000000 2014.0000000 2014.000000 2014.0000000 2014.000000 2014.000000 2014.000000 2014.000000 2014.00000000000000000000000000000000000                                                                                                    |                              |
| Decknord         Process Decknord in Construction Construction Decknord Decknord                                                                                                    |                              |
| Image: Contract in the contract in the contract                                                                                                    |                              |
| Hacer clic en el curso que trabajará, en este caso corresponde a un curso general y similar al que usted tiene como docente.                                                                                                    |                              |
| Hacer clic en el curso que trabajará, en este caso corresponde a un curso general y similar al que usted tiene como docente.                                                                                                    |                              |
| Lista de cursos Cursos en los que usted es: Docente Aula Virtual TALLER AULA GENERICO_47: Aula SEGUNDO SEMESTRE Docente: Moisés Poblete Novoa; Estudiante Proctorio 1; CLAB01.PROCTORIO_TAC: PROCTORIO TESTS Docente: usuario 145; Fabian Figueroa Ortiz; Eduardo Gómez Toro; Felipe Joaquín Pastén Cáceres; Moisés Poblete Novoa; Estudiante Proctorio 1; Gemma Mariana Romero Maldonado;                                                                                                    | I institución Mis Organiz    |
| Cursos en los que usted es: Docente Aula Virtual       Haga click en el botón para buscar cursos en los que usted est.         TALLER, AULA, GENERICO, 47: Aula SEGUNDO SEMESTRE       Buscar Mis Cursos         Docente: Molsés Poblete Novoa; Estudiante Proctorio 1;       Buscar Mis Cursos         CLABO1.PROCTORIO_TAC: PROCTORIO TESTS       Docente:; Molsés Poblete Novoa; Estudiante Proctorio 1; Gemma Mariana Romero         Maldonado;       Maldonado;                                                                                                    |                              |
| Docente: Molese Poblete Novoa; Estudiante Proctorio 1;<br>CLAB01.PROCTORIO_TAC: PROCTORIO TItz;<br>Docente: usuario 145; Fabiah Figueroa Ortiz;<br>Cáceres; Molsés Poblete Novoa; Estudiante Proctorio 1; Gemma Mariana Romero<br>Maldonado;                                                                                                    | cursos en los que usted esta |
|                                                                                                    |                              |
|                                                                                                    |                              |
|                                                                                                    |                              |
|                                                                                                    |                              |
|                                                                                                    |                              |
|                                                                                                    |                              |
|                                                                                                    |                              |
|                                                                                                    |                              |

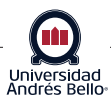

2

Una vez dentro del curso debe dirigirse al apartado donde se ubica el control o examen, o donde usted lo dejará disponible, dependiendo del curso que tenga asignado. En nuestro caso corresponde al examen final del curso

| 🐽  Unat                                                                                                    | )                                                                                                    | 🔲 Estudiante Proctorio 1 🔋 🔻 🔱 |
|----------------------------------------------------------------------------------------------------|----------------------------------------------------------------------------------------------------|--------------------------------|
|                                                                                                    | 10 Minstituckin                                                                                                    | Mis Organizaciones Mis Cursos  |
| PROCTORIO TESTS CLAB01                                                                                                    | PROCTORIO_TAC 💿 UNIDAD III: Rol de la enfermera en la comunidad como una organización funcional, que influye en la salud de la población. 😎                                                                                                    | El modo de edición está:       |
| ● <u></u>                                                                                                    | UNIDAD III: Rol de la enfermera en la comunidad como una organización funcional, que influve en la salud de la población. 🗢                                                                                                    |                                |
| PROCTORIO TESTS<br>(CLAB01.PROCTORIO<br>_TAC)                                                                                                    | Desarrollar contenido v Evaluaciones v Herramientas v Contenido de colaborador v                                                                                                    | N                              |
| Información General     del Curso Bibliografía Grupos Anuncios UNIDAD I: Valoración e®                                                                                                    | Semana 10         Descripción General Clase presencial y trabajo autónomo           • Clase presencial Organizaciones Sociales formales e informales, líder comunitano y actores sociales.         • Estudio Autónomo:Lectura complementaria a la clase con guía que será entregada en clases.           Tipo de evaluación         Formativa de Retroalimentación: contenidos de la clase.                                                                                                    |                                |
| Identificación de los<br>factores protectores,<br>de riesgo y<br>condicionantes para la<br>salud de la persona y<br>su familia. M<br>UNIDAD II. Rol de la<br>enfermera en políticas<br>publicas vigentes en el<br>cuidado domiciliario<br>de la persona y su<br>familia. | Semana 11  Exercipción General Clase presencial y trabajo autónomo  - Clase presencial Experiencia Organización y Liderazgo comunitario  - Studio Autónomo:Visualización y análisis de videos con guía que será entregada en clases.  Tipo de evaluación Formativa de Retroalimentación: contenidos de la clase.                                                                                                    |                                |
| UNIDAD III: Rol de la<br>enfermera en la<br>comunidad como una<br>organización<br>funcional, que influye<br>en la salud de la<br>población.<br>Debates Ø<br>test                                                                                                    | Semana 12<br>Descripción General Clase presencial y trabajo autónomo<br>• Recuperación feriados<br>Tipo de evaluación<br>Formativa de Retroalimentación: contenidos de la clase.                                                                                                    |                                |
| GESTIÓN DE LOS CURSOS<br>Panel de control<br>Colección de<br>contenido<br>Herramientas del curso<br>Evaluación                                                                                                    | Semana 13<br>Descripción General Clase presencial y trabajo autónomo<br>• Tiempo protegido elaboración trabajo final taller.<br>Tipo de evaluación<br>Formativa de Retroalimentación: contenidos de la clase.                                                                                                    |                                |
| Centro de Calificaciones     Usuarios y grupos     Personalización     Paquetes y utilidades     Ayuda                                                                                                    | Semana 14 O Descripción General Clase presencial y trabajo autónomo • Tiempo protegido elaboración trabajo final taller. Tipo de evaluación Formativa de Retroalimentación: contenidos de la clase.                                                                                                    |                                |
|                                                                                                    | Semana 15<br>Solemne 2<br>Sumativa: Unidad II-III (Selección Múltiple y Desarrollo)                                                                                                    |                                |
|                                                                                                    | Semana 16  Solemne recuperativa Sumativa: Unidad Hi-HI (Selección Múltiple y Desarrollo)                                                                                                    |                                |
|                                                                                                    | Examen Final   Examen Final utilice este examen para prueba de herramienta de identificación de identificación de identi |                                |

Si no ha utilizado esta herramienta de autenticación con anterioridad tendrá que instalar una extensión del navegador para poder trabajar con ella

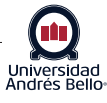

Si ya tiene instalada la extensión de Chrome, pasará directamente a la configuración del examen. (Paso 4)

Si no ha instalado la extensión, deberá hacerlo seleccionando la opción "click here", como se muestra en la siguiente imagen

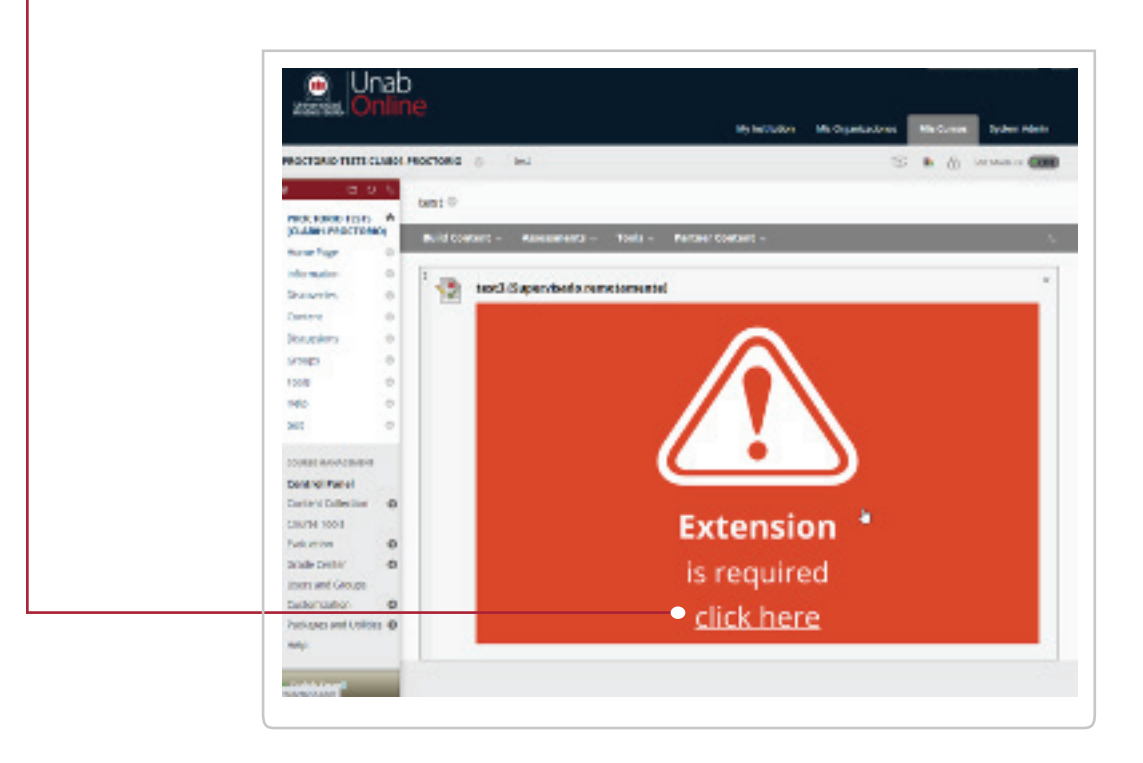

#### 3.a

3

#### Instalar extensión Chrome

Se abrirá una nueva pestaña con la extensión de Chrome y se debe cliquear en "Instale la extensión de Proctorio Chrome"

| + → ¢                                                                                  |   | 1 | Utilice Google Chrome.<br>hecho.                             |
|----------------------------------------------------------------------------------------|---|---|--------------------------------------------------------------|
|                                                                                        |   | 2 | Instale la extensión Proctorio Chro<br><u>haga clic aquí</u> |
| Y Y                                                                                    |   | 3 | ;Hecho!                                                      |
|                                                                                        |   |   |                                                              |
|                                                                                        |   |   |                                                              |
| Proctorio Inc.<br>Scottsdale, Arizona.                                                 |   |   |                                                              |
| Proctorio Inc.<br>Scottsdale, Arizona.<br>Privacidad y cookies<br>Términos de servicio | _ |   |                                                              |

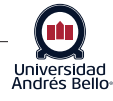

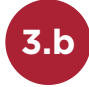

#### Agregar extensión

Se abrirá una nueva pestaña y se debe cliquear la opción "Añadir a Chrome".

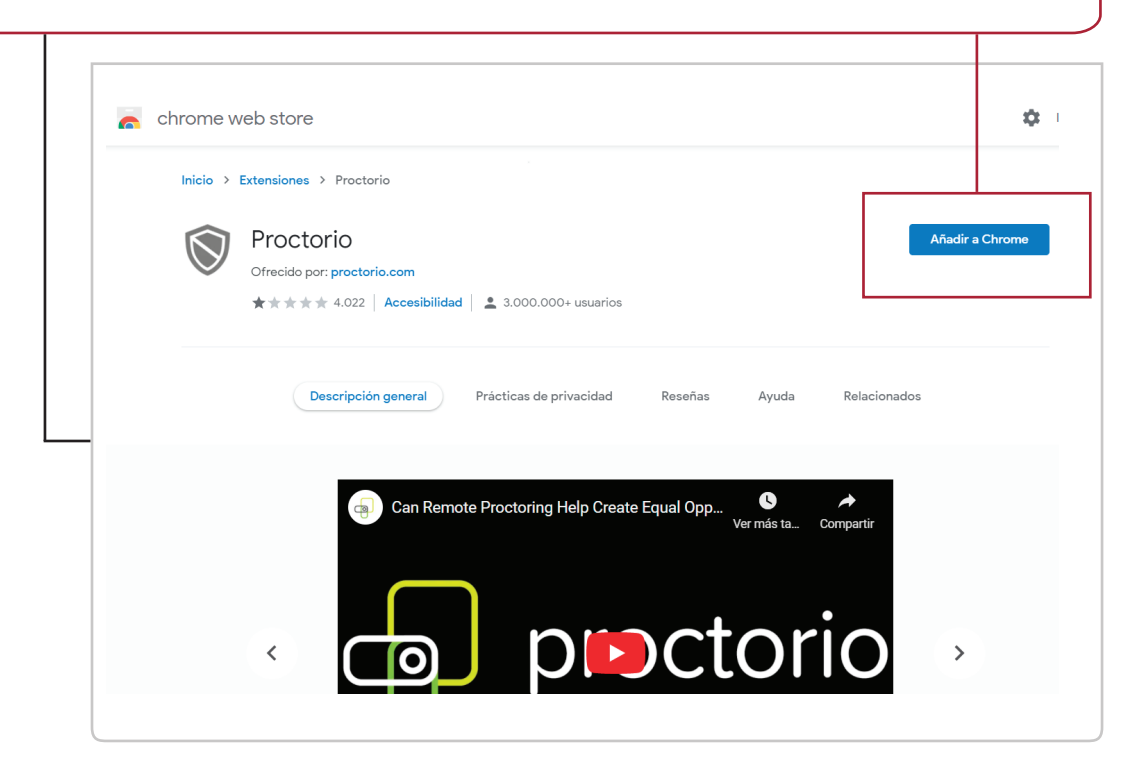

# **3.**c

#### Aceptar instalación extensión

Se abrirá una ventana emergente en la cual se le preguntará si desea instalar Proctorio, se debe cliquear "Añadir extensión".

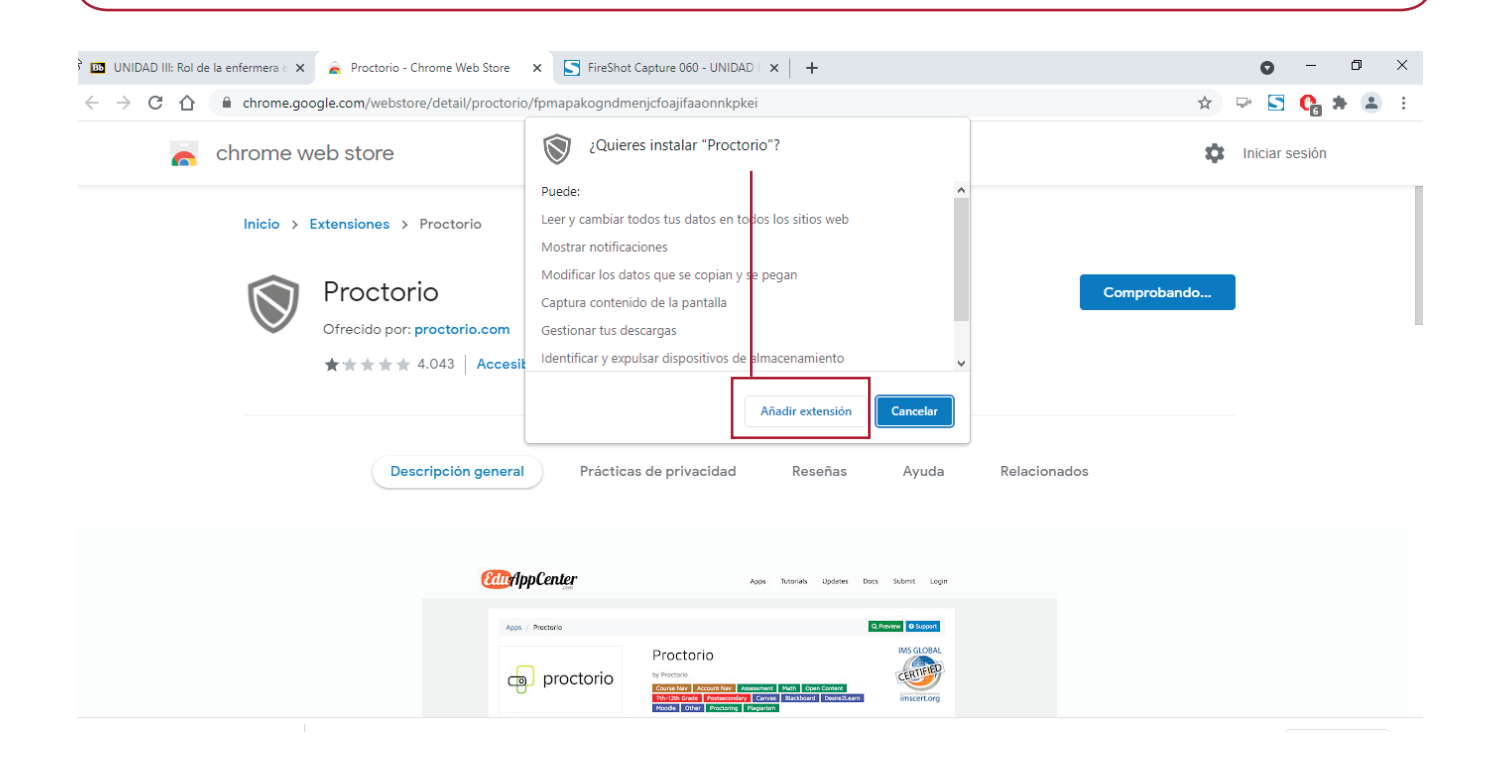

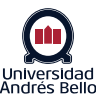

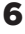

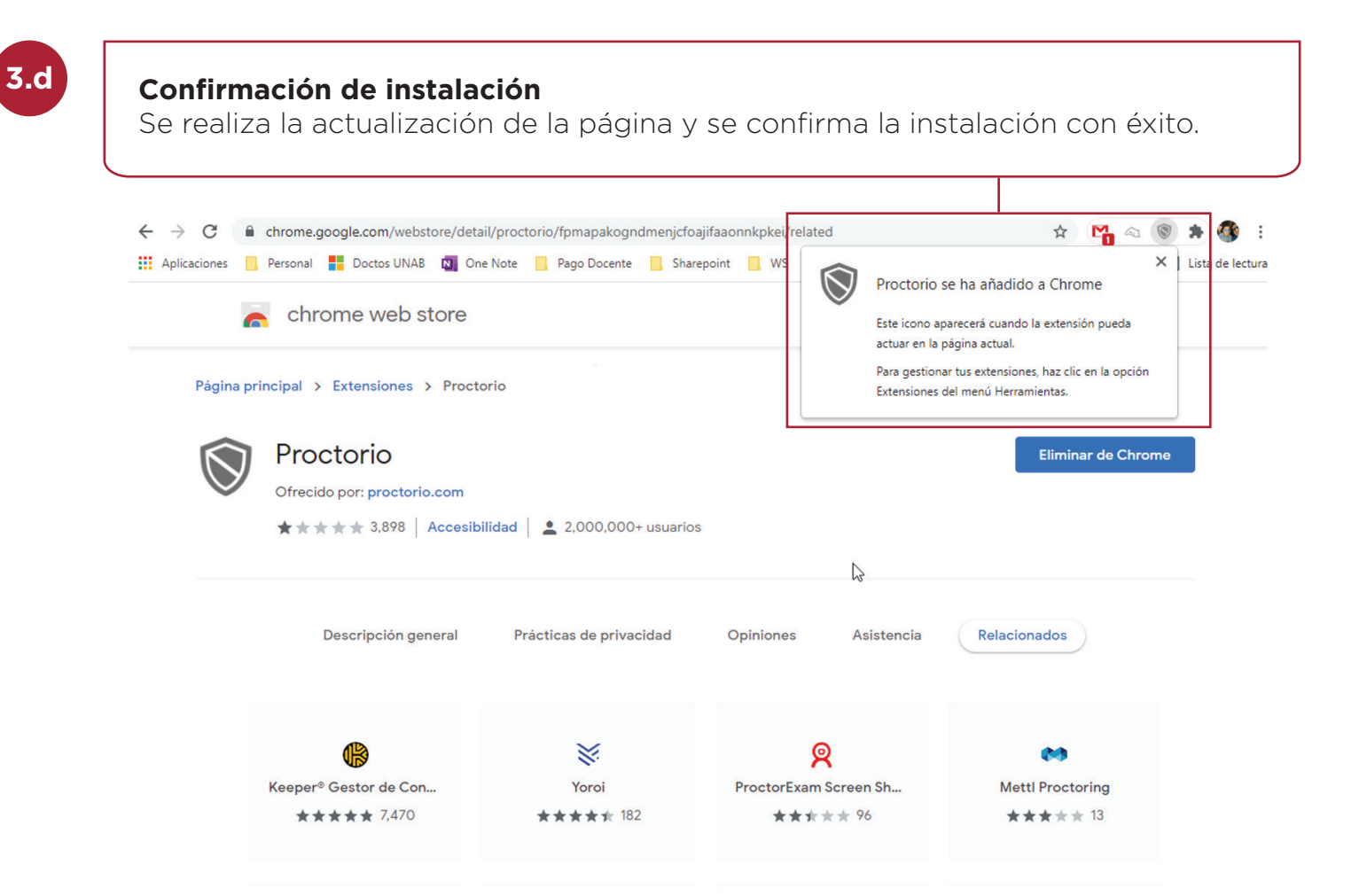

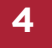

#### Volver a ingresar a la prueba

Una vez instalada la herramienta, se debe editar el examen supervisado. Para ello vuelva a su curso, ubique el examen en cuestión y despliegue el menú contextual para acceder a "Editar las opciones de examen"

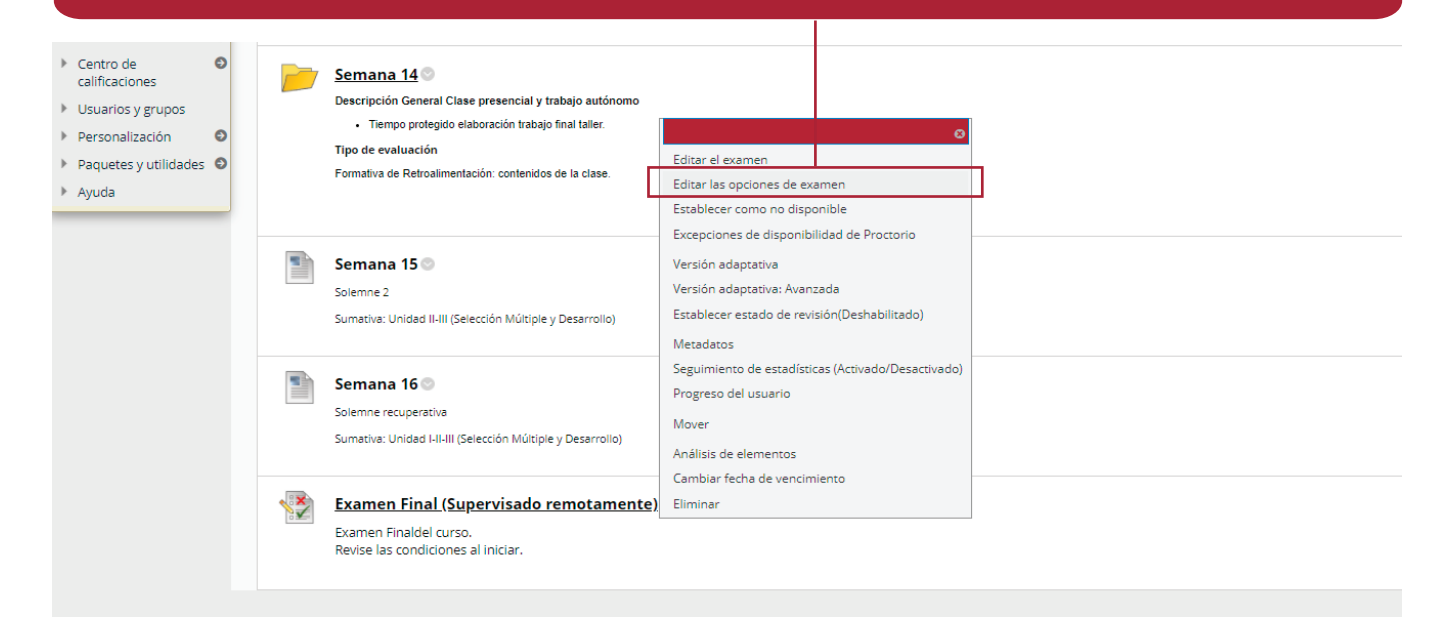

### Importación de ajustes anteriores

5

Se debe esperar que Proctorio cargue la configuración del examen. La primera vez que haga esto verá una imagen como la siguiente, las próximas veces cargará inmediatamente.

| PROCTORIO TESTS                                                | CLAB01     | PROCTORIO4 S test → test3 → Opciones del examen[test3 ]                            | 101 | n d | El modo de edición está: ACTIVADO |
|----------------------------------------------------------------|------------|------------------------------------------------------------------------------------|-----|-----|-----------------------------------|
| • <sup>•</sup>                                                 | ) ^↓       |                                                                                    |     |     |                                   |
| <ul> <li>PROCTORIO TESTS<br/>(CLAB01.PROCTOR<br/>4)</li> </ul> | <b>1</b> 0 |                                                                                    |     |     |                                   |
| Home Page                                                      | 0          |                                                                                    |     |     |                                   |
| Information                                                    | 0          |                                                                                    |     |     |                                   |
| Content                                                        | 0          |                                                                                    |     |     |                                   |
| Discussions                                                    | 0          |                                                                                    |     |     |                                   |
| Groups                                                         | 0          |                                                                                    |     |     |                                   |
| Tools                                                          | 0          | Por favor, espere mientras intentamos importar sus ajustes anteriores de Proctorio |     |     |                                   |
| Help                                                           | 0          |                                                                                    |     |     |                                   |
| test                                                           | 0          |                                                                                    |     |     |                                   |
| Discoveries                                                    | 0          |                                                                                    |     |     |                                   |
|                                                                |            |                                                                                    |     |     |                                   |
| COURSE MANAGEMEN                                               | r          |                                                                                    |     |     |                                   |
| Control Panel                                                  |            |                                                                                    |     |     |                                   |
| Content Collection                                             | Θ          |                                                                                    |     |     |                                   |
| Course Tools                                                   |            |                                                                                    |     |     |                                   |
| Evaluation                                                     | Ð          |                                                                                    |     |     |                                   |
| Grade Center                                                   | Ð          |                                                                                    |     |     |                                   |

| Universidad<br>Andrés Bello.                                   | nak      | )<br><mark>1e</mark>                                                               |             |       | _ |              |
|----------------------------------------------------------------|----------|------------------------------------------------------------------------------------|-------------|-------|---|--------------|
| 8                                                              |          | Inicio Mi institución Administración de contenido Mi                               | s Organizac | iones | м | is Cursos    |
| PROCTORIO TESTS C                                              | LAB01    | PROCTORIO4 ⊘ Contenido → Test 2 → Opciones del examen[Test 2]                      | (0)<br>1    |       | 6 | El modo de e |
| • <b>b</b> c                                                   | i ↑↓     |                                                                                    |             |       |   |              |
| <ul> <li>PROCTORIO TESTS<br/>(CLAB01.PROCTOR<br/>4)</li> </ul> | <b>A</b> |                                                                                    |             |       |   |              |
| Home Page                                                      | O        |                                                                                    |             |       |   |              |
| Information                                                    | O        |                                                                                    |             |       |   |              |
| Content                                                        | 0        |                                                                                    |             |       |   |              |
| Discussions                                                    | 0        |                                                                                    |             |       |   |              |
| Groups                                                         | 0        |                                                                                    |             |       |   |              |
| Tools                                                          | 0        | Por favor, espere mientras intentamos importar sus ajustes anteriores de Proctorio |             |       |   |              |
| Help                                                           | 0        |                                                                                    |             |       |   |              |
| tast                                                           | ~        |                                                                                    |             |       |   |              |

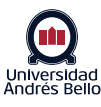

## **5.**a

#### Edición de opciones de prueba

Una vez que aparece el mensaje de éxito se debe recargar la página (F5) y podrá editar las opciones de prueba como el número de intentos, fecha de disponibilidad o de vencimiento.

| PROCTORIO TESTS CL                                                | LAB01.   | PROCTORIO4 💿 Contenido > Test 2 > Opciones del examen[Test 2]                                                                                                    |
|-------------------------------------------------------------------|----------|----------------------------------------------------------------------------------------------------|
| PROCTORIO TESTS<br>(CLAB01.PROCTORIO<br>4)                        | ∿<br>0   | Opciones del examen<br>Las opciones del examen controlan las instrucciones, la disponibilidad, las fechas de vencimiento, los comentarios, la autoevaluación y la presentación del examen. Más ayuda |
| Home Page<br>Information<br>Content                               | 0        | * Indica un campo obligatorio.<br>INFORMACIÓN DEL EXAMEN                                                                                                    |
| Discussions<br>Groups<br>Tools                                    | 0        | * Nombre                                                                                                    |
| Help<br>test<br>Discoveries                                       | 0        | Seleccionar color del nombre                                                                                                    |
| COURSE MANAGEMENT CONTROL Panel Content Collection Course Tools   | O        | Descripción del enlace de contenido<br>T T T T F -Formato. → Anal → 3 (12pt) → Ξ · Ξ · Ξ · T · P · P · P · P · P · P · P · P · P                                                                     |
| Evaluation  Grade Center  Users and Groups                        | 0<br>0   |                                                                                                    |
| <ul> <li>Customization</li> <li>Packages and Utilities</li> </ul> | O<br>s O | Haga clic en Enviar para editar las opciones de este examen. Haga clic en Cancelar para salir.                                                                                                    |

# 5.b

#### **Activar Proctor en Examen**

Debe dirigirse al final de este apartado de configuraciones y podrá activar la opción de supervisión.

| e Una                                                                                                    |                                                                                                    | Presente el exumen completo en ono pantalla. Presenta ona pregunto por vez.                |
|----------------------------------------------------------------------------------------------------|----------------------------------------------------------------------------------------------------|--------------------------------------------------------------------------------------------|
| INCOME TOPS CAR                                                                                                    | RECENTER ( ) in the second second secon                                                                                                    |                                                                                            |
| - Machine Man                                                                                                    | And a second second s<br>Second second secon                                                                                                    | Invide cambiar la resouesta de una presunta que va se ha enviado.                          |
| alternationale annual a<br>alternationale annual a                                                                                                    | NY WAXON DIL LONDI                                                                                                    |                                                                                            |
| Alan a                                                                                                    | 1 Mile                                                                                                    |                                                                                            |
| UNIDATE E PROVINCIÓN DE<br>VEDERAL DE VEDERAL<br>TUDERAL DE VEDERAL                                                                                                    | Encours as orace                                                                                                    | Press refers an order electoria                                                            |
| solution and a series solution of the series of the series | bergele Konton k vernen<br>Σχ.Σ.Σ мин + 100 - 2.10                                                                                                    | Programa las recordades a no                                                               |
| UNITED AND A                                                                                                    | ADDANN BEBER BUTTERNAN                                                                                                    | Presente las pregunais en a sen alectoria paro constituiento de orannen.                   |
| candedorichere<br>missionersterne<br>Series                                                                                                    |                                                                                                    |                                                                                            |
| UNDER NAME OF                                                                                                    | Mg nyolosomi (MAC)                                                                                                    |                                                                                            |
| representa<br>factoria, par effact<br>intracidante a                                                                                                    | PECCER STANK                                                                                                    |                                                                                            |
| Debuta P III                                                                                                    |                                                                                                    |                                                                                            |
| * Deside and                                                                                                    | a 2 0 to<br>Television Aurola<br>Management                                                                                                    | AJUSTES DE PROCTORIO                                                                       |
| * Charlot de la Constante de la Constante de l | CTLIN                                                                                                    |                                                                                            |
| · General O                                                                                                    | C MARVAM<br>MARK                                                                                                    |                                                                                            |
| <ul> <li>Countrypain</li> <li>Countrypain</li> <li>Countrypain</li> <li>Countrypain</li> </ul>                                                                                                    | British 1913                                                                                                    | Supervision remota                                                                         |
| <ul> <li>Faqueta particular de<br/><ul> <li>Apulo</li> </ul></li></ul>                                                                                                    | Fear Anderson                                                                                                    | Ocultar alustes de Proctorio                                                               |
|                                                                                                    |                                                                                                    |                                                                                            |
|                                                                                                    | Contract According to Accord and According to Accord and According to Accord and According to Accord and According to Accord and Accord and     |                                                                                            |
|                                                                                                    |                                                                                                    |                                                                                            |
|                                                                                                    | Tealer (a blane break formers a blane parte statule ange normer). ((bene statule ange normer)) (a blane break for a blane parte statule ange normer)                                                                                                    | ▶ Perfiles guardados                                                                       |
|                                                                                                    | 1 (Mar) max                                                                                                    |                                                                                            |
|                                                                                                    | Parte enderson over som de Baldradik                                                                                                    |                                                                                            |
|                                                                                                    | DUPCOULD FORMALISM DA DOMAN                                                                                                    |                                                                                            |
|                                                                                                    | Analy of Wallward a parameter set is a source part of the set of a set one and a part of the set of a set of the set of a part of the set of a set of the set of a set of the set of a set of the set of a set of the set of a set of the set of a set of the set of the |                                                                                            |
|                                                                                                    | The concepts                                                                                                    |                                                                                            |
|                                                                                                    | R0441100/0009                                                                                                    |                                                                                            |
|                                                                                                    | hosper (Nex) And a second diversities byten group approximation of the and the particular conductor and the particular conductor conductor and the particular conductor and the particular con | ▶ Ajustes del examen Proctorio                                                             |
|                                                                                                    |                                                                                                    |                                                                                            |
|                                                                                                    | Inspress no no material no diamena aleganda a ledan animena.     Instances na pada fandence syste approximena.                                                                                                    |                                                                                            |
|                                                                                                    |                                                                                                    |                                                                                            |
|                                                                                                    |                                                                                                    |                                                                                            |
|                                                                                                    |                                                                                                    |                                                                                            |
|                                                                                                    | En meneral al eneral enforcementario de los ales acessandos en acessandos en acessandos e acessandos e acessandos<br>Acessandos e acessandos e acessandos e acessandos e acessandos e acessandos e acessandos e acessandos e acessando                                                                                                    | <ul> <li>Ajustas de comportamiento Proctorio</li> </ul>                                    |
|                                                                                                    | W2004 K00/R001 (2003 M004 (2) (2009 MPD                                                                                                    | <ul> <li>Hastes de comportantiento rescono</li> </ul>                                      |
|                                                                                                    | Na cardenia pulse andre sa cardeni y el menante in sueven energia per april en el menor ser a el cardeni en como en y caranterio encolo segura como el per presenta encolo segura como el cardeni se como el per persona el cardeni encolo segura persona como el cardeni segura a cardeni encolo segura persona como el cardeni segura como el cardeni segura como el ca                                                                                                    |                                                                                            |
|                                                                                                    | using PRODUCT Converses Converses Converses                                                                                                    |                                                                                            |
|                                                                                                    | hourikkimp * a characepera climic chuin c c                                                                                                    |                                                                                            |
|                                                                                                    | - Martine - Martineer data data -                                                                                                    |                                                                                            |
|                                                                                                    | MERRICO ILLOWIN                                                                                                    | Si desea volver a utilizar estos ajustes en el futuro, puede guardados en un nuevo perfil. |
| _                                                                                                    | In Total Volt ( ) Page PA<br>Source Learning Researce profile sense                                                                                                    |                                                                                            |
|                                                                                                    | Systematic control security of the security of the security of | CREAR NUEVO PERFIL                                                                         |
|                                                                                                    | Autors and an exercise of the constraints of the constraints of the co |                                                                                            |
|                                                                                                    |                                                                                                    |                                                                                            |
|                                                                                                    |                                                                                                    |                                                                                            |
|                                                                                                    | * Puttepetide                                                                                                    |                                                                                            |
|                                                                                                    | x kijento kil namet Presnik                                                                                                    |                                                                                            |
|                                                                                                    |                                                                                                    |                                                                                            |
|                                                                                                    | Agest th conjunction because                                                                                                    |                                                                                            |
|                                                                                                    | 3 Alou - Mar willing Kita (2011) wild face of a second of the mark of the second of the second of th |                                                                                            |
|                                                                                                    |                                                                                                    |                                                                                            |
|                                                                                                    |                                                                                                    | $\sim$                                                                                     |
|                                                                                                    |                                                                                                    |                                                                                            |
|                                                                                                    |                                                                                                    |                                                                                            |

Universidad Andrés Bello

### 6 Selección de opciones

La Vicerrectoría Académica ha establecido la siguiente configuración para la herramienta Proctorio. Esta viene ya predefinida en su examen, por lo cual no podrá realizar modificaciones.

Opciones de grabación

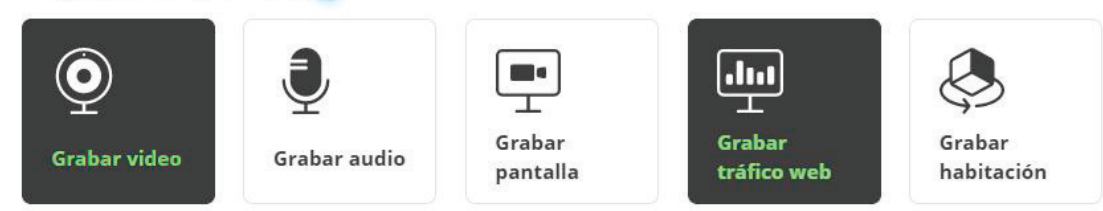

Grabar tráfico web realiza captura de pantallas y URLs de cualquier sitio web visitado durante el examen.

Opciones de bloqueo

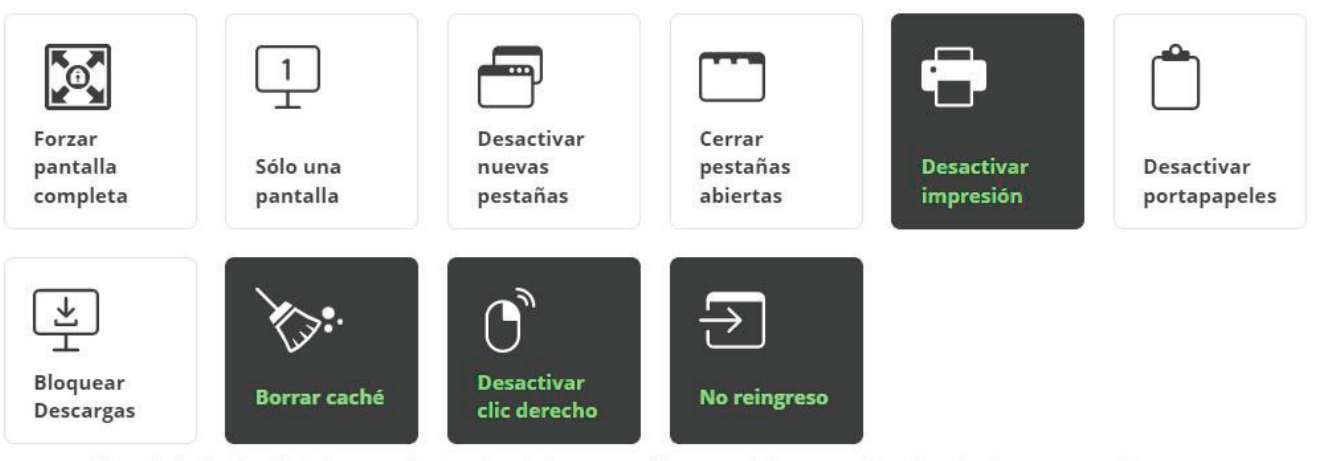

Borrar caché impide la distribución del examen eliminando todos los rastros del examen de la computadora después de que termine el intento.

▼ Opciones de verificación

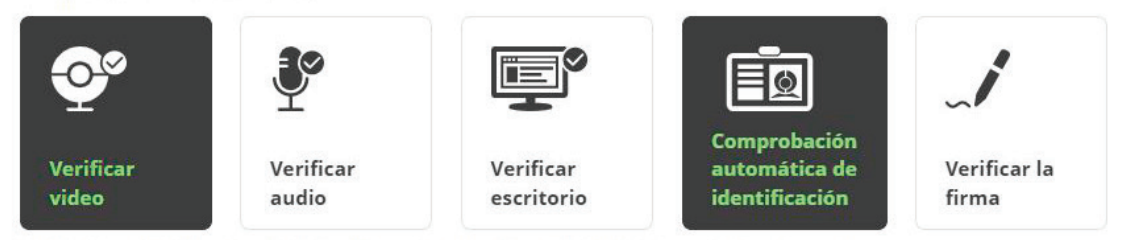

Verificar Firma requiere que el examinado firme un acuerdo académico antes de comenzar el examen

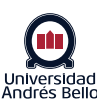

# **6.**a

#### Guardar el perfil

Ahora puede guardar este perfil para utilizarlo más adelante, en este ejemplo lo guardaremos como **"Perfil UNAB"**.

| Calculadora                                 | Pizarra<br>blanca                            | Guarde este perfil en su cuenta Proctorio para su uso posterior. |
|---------------------------------------------|----------------------------------------------|------------------------------------------------------------------|
| Esta opción permitirá a l<br>Resumen de aju | os examinados realizar cá<br>stes del examen | álculos I<br>Nombre:<br>Perfil UNAB                              |
| ► Ajustes de comporta                       | miento Proctorio                             | Descripción:                                                     |
| Si desea volver a utilizar                  |                                              | Perfil predeterminado: Guardar Cerrar                            |
| CREAK NUEVO PERHL                           |                                              |                                                                  |

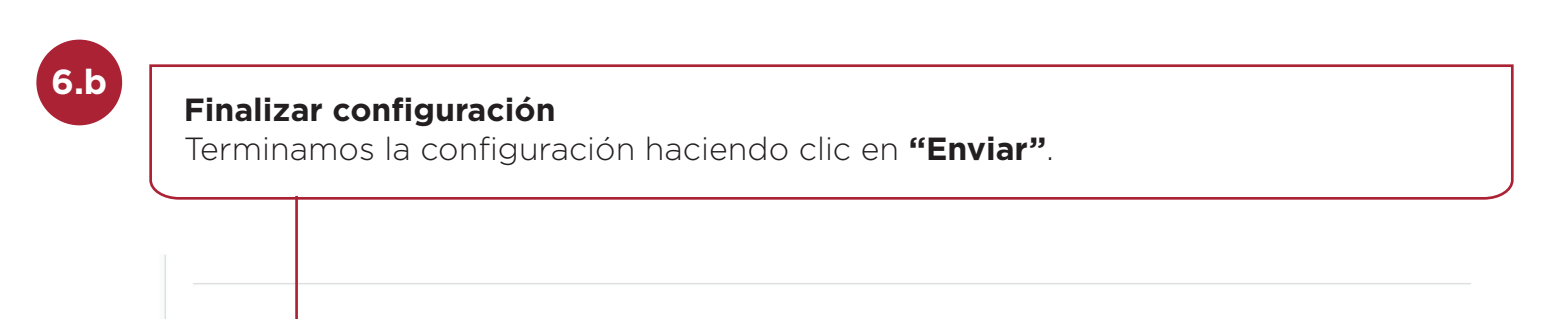

#### Haga clic en Enviar para editar las opciones de este examen. Haga clic en Cancelar para salir.

| Can | telar | Enviar |
|-----|-------|--------|
|     |       |        |

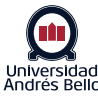

# Cómo revisar los informes generados por la herramienta de autentificación.

Una vez las personas inscritas en el curso hayan rendido la prueba, se generarán informes que muestran su comportamiento durante la evaluación y la prueba de identidad.

#### Para acceder a estos informes puede seguir los siguientes pasos:

 Debe dirigirse al centro de calificaciones completo de su curso e identificar la columna que corresponde a la evaluación que quiere revisar.
 Debe desplegar el menú de la columna para acceder a la opción **"Ver libro de calificaciones de Proctorio"**.

|                                                   |         |                           |                      |                     |                        |                         |         |                                     | 0                   | e Proctorio 1 🛛 🔻     | С<br>U     |
|---------------------------------------------------|---------|---------------------------|----------------------|---------------------|------------------------|-------------------------|---------|-------------------------------------|---------------------|-----------------------|------------|
| 🔲 Una                                             | b       |                           |                      |                     |                        |                         |         | Información de columna rápida       |                     |                       |            |
|                                                   | ne      |                           |                      |                     |                        |                         |         | Enviar recordatorio                 |                     |                       |            |
| Andres Bello-I                                    |         |                           |                      |                     |                        |                         |         | Editar Examen                       |                     | Mis Cure              |            |
| 8                                                 |         |                           |                      |                     |                        |                         |         | Cambiar fecha de vencimiento        |                     | wis curs              |            |
| PROCTORIO TESTS CLABO                             | 1.PROCT | TORIO_TAC 💿               | Centro de calificad  | tiones              |                        |                         |         | Ver el libro de calificaciones de P | roctorio            | está: ACTIVADO        |            |
| ⊕ ⊡ 0 <sup>1</sup> ↓                              |         |                           |                      |                     |                        |                         |         | Calificar intentos                  |                     |                       |            |
|                                                   | Ce      | ntro de califica          | ciones : Cent        | ro de califica      | ciones compl           | eto 🔍                   |         | Calificación con los nombres de l   | os usuarios ocultos |                       |            |
| PROCTORIO TESTS                                   | EI C    | entro de calificaciones o | completo muestra to  | odas las columnas y | filas del Centro de co | alificaciones y es la v | vista p | Estadísticas de intentos            |                     |                       |            |
| _TAC)                                             |         |                           |                      | de de la dest       | - I-to-                |                         |         | Descargar resultados                |                     |                       | (          |
| 0                                                 | Cre     | ear columna Cre           | ar columna calcu     |                     | nistrar v Info         | rmes 🗸                  |         | Calificar prographas                |                     | ajar sin conexic      | on v       |
| Información General 🛛 💿<br>del Curso              |         |                           |                      |                     |                        |                         |         | Análisis de elementos               |                     |                       | 5 7<br>6 9 |
| Bibliografía 💿                                    |         | → Mover a la parte superi | ior Correo electróni | ico 😒               |                        |                         |         | Ver historial de calificación       |                     | en: Ascendente        | 2          |
| Grupos 💿                                          | E       | Barra de información s    | obre calificaciones  |                     |                        |                         |         | Editar información de columna       |                     | mbre de 2021 12:      | :10        |
| Anuncios                                          | -       | <b>^</b>                  |                      |                     |                        |                         |         | Estadísticas de columna             |                     |                       |            |
| 0                                                 |         |                           |                      | TEST 1              | TEST 2                 |                         | TI      | Establecer como calificación exte   | rna                 |                       |            |
| UNIDAD I: Valoración e                            | 0       | APELLIDOS                 | NOMBRE               | DO                  | (REMOTELY<br>PROCTORED | TEST 3                  | D       | Ocultar de los estudiantes (activa  | do/desactivado)     | TEST 3                |            |
| identificación de los<br>factores protectores     |         |                           |                      | REMOTAME<br>NTE)    | )                      |                         | RI      | Borrar los intentos de todos los u  | suarios             |                       |            |
| de riesgo y                                       |         |                           |                      |                     |                        |                         |         | Orden ascendente                    |                     |                       |            |
| condicionantes para la<br>salud de la persona v   |         | Proctorio 1 Prev          | Estudiante           |                     |                        |                         |         | Orden descendente                   |                     |                       |            |
| su familia. 🗵                                     |         |                           |                      |                     |                        |                         |         | Ocultar de vista del profesor       |                     |                       |            |
| 0                                                 |         | Proctorio 2               | Estudiante           |                     |                        |                         |         |                                     | 7.0                 |                       |            |
| UNIDAD II. Rol de la 💿                            |         | 110000102                 | Estadiante           |                     |                        |                         |         |                                     | 7.0                 |                       |            |
| enfermera en políticas<br>publicas vigentes en el |         | Proctorio 3               | Estudiante           |                     |                        |                         |         |                                     | 100                 |                       |            |
| cuidado domiciliario                              |         |                           | Estudiante           |                     |                        |                         |         | 1                                   |                     |                       |            |
| familia.                                          | Fi      | las seleccionadas: 0      |                      |                     |                        |                         |         |                                     |                     |                       |            |
|                                                   |         | Mover a la parte superi   | Ior Correo electroni | ico 💝               |                        |                         |         |                                     |                     | Leyenda de iconi      | 0          |
| UNIDAD III: Rol de la 💿                           |         |                           |                      |                     |                        |                         |         |                                     |                     | Editar filas mostrada | as         |
| enfermera en la<br>comunidad como una             |         |                           |                      |                     |                        |                         |         |                                     |                     |                       |            |
| organización                                      |         |                           |                      |                     |                        |                         |         |                                     |                     |                       |            |
| funcional, que influye<br>en la salud de la       |         |                           |                      |                     |                        |                         |         |                                     |                     |                       |            |
| población.                                        |         |                           |                      |                     |                        |                         |         |                                     |                     |                       |            |
| Debates 🖉 💿                                       |         |                           |                      |                     |                        |                         |         |                                     |                     |                       |            |
| test 💿                                            |         |                           |                      |                     |                        |                         |         |                                     |                     |                       |            |
| GESTIÓN DE LOS CURSOS                             |         |                           |                      |                     |                        |                         |         |                                     |                     |                       |            |
| Panel de control                                  |         |                           |                      |                     |                        |                         |         |                                     |                     |                       |            |
| Colección de                                      |         |                           |                      |                     |                        |                         |         |                                     |                     |                       |            |
| Herramientas del curso                            |         |                           |                      |                     |                        |                         |         |                                     |                     |                       |            |
| Evaluación                                        |         |                           |                      |                     |                        |                         |         |                                     |                     |                       |            |
| <ul> <li>Centro de O calificaciones</li> </ul>    |         |                           |                      |                     |                        |                         |         |                                     |                     |                       |            |
| Necesita calificación                             |         |                           |                      |                     |                        |                         |         |                                     |                     |                       |            |
| Centro de calificaciones<br>completo              |         |                           |                      |                     |                        |                         |         |                                     |                     |                       |            |
| Actividades                                       |         |                           |                      |                     |                        |                         |         |                                     |                     |                       |            |
| Exámenes                                          |         |                           |                      |                     |                        |                         |         |                                     |                     |                       |            |
| Usuarios y grupos                                 |         |                           |                      |                     |                        |                         |         |                                     |                     |                       |            |
|                                                   |         |                           |                      |                     |                        |                         |         |                                     |                     |                       |            |

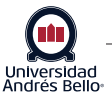

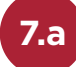

Lo anterior desplegará una ventana de espera mientras carga y valida los archivos necesarios.

|                                                                                                    |                      | Estudiante Pro           | ctorio 1 🛛 🔻 | Ċ |
|----------------------------------------------------------------------------------------------------|----------------------|--------------------------|--------------|---|
|                                                                                                    |                      |                          |              |   |
| Andrés Bello-I UNIINE                                                                                                    | • • I to other other |                          |              |   |
| 8                                                                                                    | Mi institución       | Mis Organizaciones       | Mis Cursos   |   |
| PROCTORIO TESTS CLABO1.PROCTORIO_TAC O Centro de calificaciones                                                                                                    | ۲                    | El modo de edición está: | ACTIVADO     | 8 |
| Examen Final (Supervisado remotamente): Resultados del examen Proctorio ©<br>Los niveles de sospecha se basan en los ajustes actuales del profesor. Los ajustes de comportamiento se pueden cambiar en cualquier momento y los niveles de sos<br>Más información sobre el libro de calificaciones de Proctorio. | pecha serán re-o     | calculados al instante.  |              |   |
|                                                                                                    |                      |                          |              |   |
|                                                                                                    |                      |                          |              |   |
|                                                                                                    |                      |                          |              |   |
|                                                                                                    |                      |                          |              |   |
| С <u>Г</u>                                                                                                    |                      |                          |              |   |
| Haciendo una lista, haciendo una doble verificación                                                                                                    |                      |                          |              |   |
|                                                                                                    |                      |                          |              |   |
|                                                                                                    |                      |                          |              |   |
|                                                                                                    |                      |                          |              |   |

7.b

Al terminar la verificación quedarán disponibles los informes para la revisión.

| Universidad<br>Universidad<br>Andres Bello                                                                                                  |                                                      |                                           |                                   |                     |                                           | Mi institución         | Estudiante P            | roctorio 1 🧧 🔻    | Ċ |
|----------------------------------------------------------------------------------------------------|------------------------------------------------------|-------------------------------------------|-----------------------------------|---------------------|-------------------------------------------|------------------------|-------------------------|-------------------|---|
| PROCTORIO TESTS CLAB01.PROCTORIO_TAC                                                                                                    | Centro de cal                                        | lificaciones                              |                                   |                     |                                           |                        | El modo de edición está | ACTIVADO          | 0 |
| Examen Final (Supervisado ren<br>Los niveles de sospecha se basan en los ajustes act<br>Más información sobre el libro de calificaciones de | motamente):<br>uales del profesor. Los<br>Proctorio. | <b>Resultados</b><br>s ajustes de comport | <b>del exan</b><br>tamiento se po | men Procto          | •io ⊘<br>ualquier momento y los niveles d | le sospecha serán re-c | alculados al instante.  |                   |   |
| Libro de calificaciones de Proctorio                                                                                                    | istes de Proctorio                                   | ) Mapa de Proctorio                       | Opcione                           | es de visualización | 🕝 Opciones de exportación                 |                        |                         |                   |   |
| Resultados del examen P                                                                                                    | Proctorio                                            | untuación Anc                             | otaciones                         | Anomalías           | ↓ Sospecha                                | Acc                    | Eliminar libro          | de calificaciones |   |
|                                                                                                    |                                                      | 29                                        | 0                                 | 0                   | 2806                                      |                        |                         |                   |   |

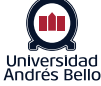

12

| Universidad<br>Andrés Bello-      | Unah                                                                     |                                                                                                    |                                                      |
|-----------------------------------|--------------------------------------------------------------------------|----------------------------------------------------------------------------------------------------|------------------------------------------------------|
| Universidad<br>Andrés Bello-      |                                                                          |                                                                                                    | Estudiante Proctorio 1 🚦                             |
| Andres Bello-I                    | Online                                                                   |                                                                                                    |                                                      |
| 0                                 |                                                                          |                                                                                                    | Mi institución Mis Organizaciones Mis C              |
| PROCTORIO TE                      | STS CLAB01.PROCTORIO_TAC 💿                                               | Centro de calificaciones                                                                                                    | El modo de edición está: • ACTIVA                    |
| -                                 |                                                                          |                                                                                                    |                                                      |
| <b>Examen</b><br>Los niveles de s | FINAI (Supervisado rem<br>sospecha se baran en los ajustes actua         | IOTAMENTE): RESUITADOS DEI EXAMEN PROCTORIO S<br>Iles del profesor. Los ajustes de comportamiento se pueden cambiar en cualquier momento y los i                             | niveles de sospecha serán re-calculados al instante. |
| Más informacio                    | ón sobre el libro de calificaciones de P                                 | roctorio.                                                                                                    |                                                      |
|                                   |                                                                          |                                                                                                    |                                                      |
|                                   |                                                                          |                                                                                                    |                                                      |
|                                   |                                                                          |                                                                                                    |                                                      |
| 🧕 Libro de                        | e calificaciones de Proctorio 🛛 🌼 Ajust                                  | es de Proctorio 🛛 🛞 Mapa de Proctorio 🛛 🔄 Opciones de visualización 🛛 🗹 Opciones de exportac                                                                                 | ción                                                 |
| Resul                             | tados del examen Pr                                                      | octorio                                                                                                    | Eliminar libro de calificacio                        |
|                                   | Nombre                                                                   | Intento <sup>v</sup> untuación Anotaciones Anomalías 🕹 Sospecha                                                                                                    | Acciones                                             |
| ©                                 | Proctorio 2, Estudiante                                                  | 1 38 0 0 28%                                                                                                    | • ô                                                  |
|                                   |                                                                          | Tiempo transcurrido                                                                                                    | <u></u>                                              |
|                                   |                                                                          | 00:01:48                                                                                                    | - G                                                  |
|                                   | 120                                                                      | 00:01:54 El examinado miró fuera de la página de prueba                                                                                                    |                                                      |
|                                   | E/                                                                       | 00:01:59                                                                                                    |                                                      |
|                                   |                                                                          | 00:02:04 El examinado miró fuera de la página de prueba                                                                                                    |                                                      |
|                                   |                                                                          | 00:02:07                                                                                                    | سی ا<br>بر                                           |
|                                   |                                                                          |                                                                                                    | ×                                                    |
|                                   |                                                                          |                                                                                                    |                                                      |
|                                   |                                                                          |                                                                                                    |                                                      |
| 00:00:09                          | 9 00:00:17 00:00:25 00:0                                                 | 00:35 00:00:44 00:00:53 00:01:02 00:01:10 00:01:18 00:01:26 00                                                                                                    | 0:01:34 00:01:42 00:01:50 00:01:58 00:02:07          |
| El inte                           | ento finalizó cuando el examinado er                                     | nvió su examen. Más información sobre esta alerta.                                                                                                    |                                                      |
|                                   |                                                                          |                                                                                                    |                                                      |
| Debe                              | haber más de tres intentos para cal                                      | ular las anomalías del examen. Por favor intente más tarde. Más información sobre esta ale                                                                                   | erta                                                 |
|                                   |                                                                          |                                                                                                    |                                                      |
| Índice                            | e de rendimiento de la computado                                         | ra                                                                                                    | Mostrar detalles                                     |
| (pued                             | le indicar las razones de los problem                                    | as de la computadora)                                                                                                    |                                                      |
|                                   | l'ipo de internet: residencial                                           | 2020                                                                                                    |                                                      |
|                                   | El examinado tuvo decente total desi                                     | empeño                                                                                                    |                                                      |
| ф<br>П                            | El examinado tuvo bueno computado                                        | or desempeño                                                                                                    |                                                      |
| FR E                              | El examinado tuvo una calidad reduc                                      | ida de video durante el 8% del examen                                                                                                    |                                                      |
| E                                 | El examen fue tomado utilizando Wir                                      | ndows 10 en Chrome 93                                                                                                    |                                                      |
| CPU E                             | El examinado comenzó el examen co<br>oueden producir problemas de rend   | n un 80% de CPU libre. Antes de ingresar en el examen, se ha advertido al examinado de qu<br>imiento debido a insuficiencias en el hardware.                                 | ie se                                                |
| E E                               | El examinado ha comenzado la prue<br>advertido al examinado de que se pu | pa con 1.3GB de RAM libre, aunque Proctorio requiere 2GB. Antes de ingresar en el examen,<br>leden producir problemas de rendimiento debido a insuficiencias en el hardware. | se ha                                                |
|                                   | Almacenamiento : 237.9GB                                                 | · · ·                                                                                                    |                                                      |
|                                   | Caméra(s) : HD WEB CAMERA(0a50:6                                         | 100), HP HD Camera(04ca:706d)                                                                                                    |                                                      |
| <b>.</b>                          | Micrófono (s) :                                                          |                                                                                                    |                                                      |

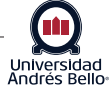